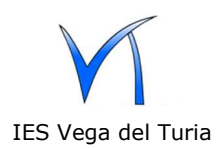

1.- Estas instrucciones son para **nuevos usuarios**.

Desde el portal <u>www.iesvegadelturia.es</u> se accede al EDD.

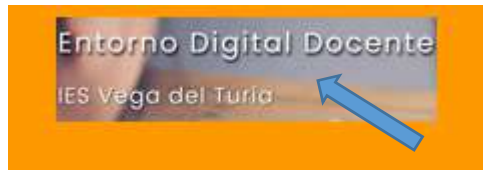

2.- En el EDD hay que pulsar en <u>Nueva cuenta</u>.

| EDD 3 IES Vega del Turia | •                                                                           |   |
|--------------------------|-----------------------------------------------------------------------------|---|
| Entorno Digital Docente  | Accede a la plataforma<br>Nombre de usuario                                 |   |
|                          | Contraseña  Contraseña  Acceder  ¿Olvidó su nombre de usuario o contraseña? |   |
|                          | Nuev. Clenta<br>Iniciar sesión como do                                      | - |

3.- En la siguiente pantalla aparece el formulario para rellenar los datos. El alumnado debe inscribirse con el dominio @alumnado.iesvegadelturia.es y los profesores con el dominio @iesvegadelturia.es

|                          | ucrot   | isuano y contrasena para acceder arsisterria -                                                                                                    |
|--------------------------|---------|----------------------------------------------------------------------------------------------------|
| Nombre de 🛛 🔒<br>usuario |         | fran                                                                                                    |
|                          |         | La contraseña debería tener al menos 8 caracter(es), al menos 1<br>dígito(s), al menos 1 minúscula(s), al menos 1 mayúscula(s), al<br>menos 1 caracter(es) no alfanuméricos como *,, o # |
| Contraseña               | 0       | •••••                                                                                                    |
| Por favor, e             | escribo | a algunos datos sobre usted 👻                                                                                                    |
| Dirección de<br>correo   | 0       | fran@alumnado.iesvegadelturia.es                                                                                                    |
| Correo (de<br>nuevo)     | 0       | fran@alumnado.iesvegadelturia.es                                                                                                    |
| Nombre                   | 0       | Fran                                                                                                    |
| Apellido(s)              | 0       | Gálvez                                                                                                    |
| Ciudad                   |         | Teruel                                                                                                    |
| País                     |         | España 🔶                                                                                                    |

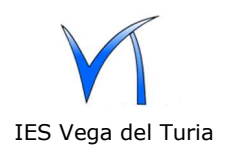

4. El EDD enviará un email a la dirección de correo electrónico.

| Hemos enviado un correo electrónico a fran@alumnado.iesvegadelturia.es   |  |
|--------------------------------------------------------------------------|--|
| En él encontrará instrucciones sencillas para concluir el proceso.       |  |
| Si tuviera alguna dificultad, contacte con el Administrador del Sistema. |  |
| Continuar                                                                |  |

5.- En el correo electrónico enviado hay que pulsar en la dirección web. También se puede copiar y pegar en el navegador.

Hola, Fran Gálvez.
Se ha solicitado la apertura de una cuenta en
'EDD 3 IES Vega del Turia' utilizando su dirección de correo.
Para confirmar su nueva cuenta, por favor vaya a esta dirección web:
https://www.iesvegadelturia.es/moodle/login
/confirm.php?data=W6z2YwtEY66PLAM/fran
En la mayoría de programas de correo electrónico, debería aparecer un
enlace azul donde poder hacer click. Si no funciona, córtelo y péguelo en
la ventana de direcciones de su navegador.
Si necesita ayuda, contacte por favor con el administrador
del sitio,

Admin Usuario

6.- Después el sistema responde con la confirmación del registro y al pulsar en continuar, el usuario entra en el entorno.

| Gracias, Fran Gálvez     |  |
|--------------------------|--|
| De sistes e selfere sele |  |
| Registro confirmado      |  |
|                          |  |
| Continuar                |  |
|                          |  |

7.- Finalmente, el alumnado debe buscar los cursos que el profesorado le indique y pulsar para automatricularse. El profesorado puede solicitar el alta de los cursos poniéndose en contacto con el administrador.